Plug flashing tool to the USB port on your PC or Laptop.

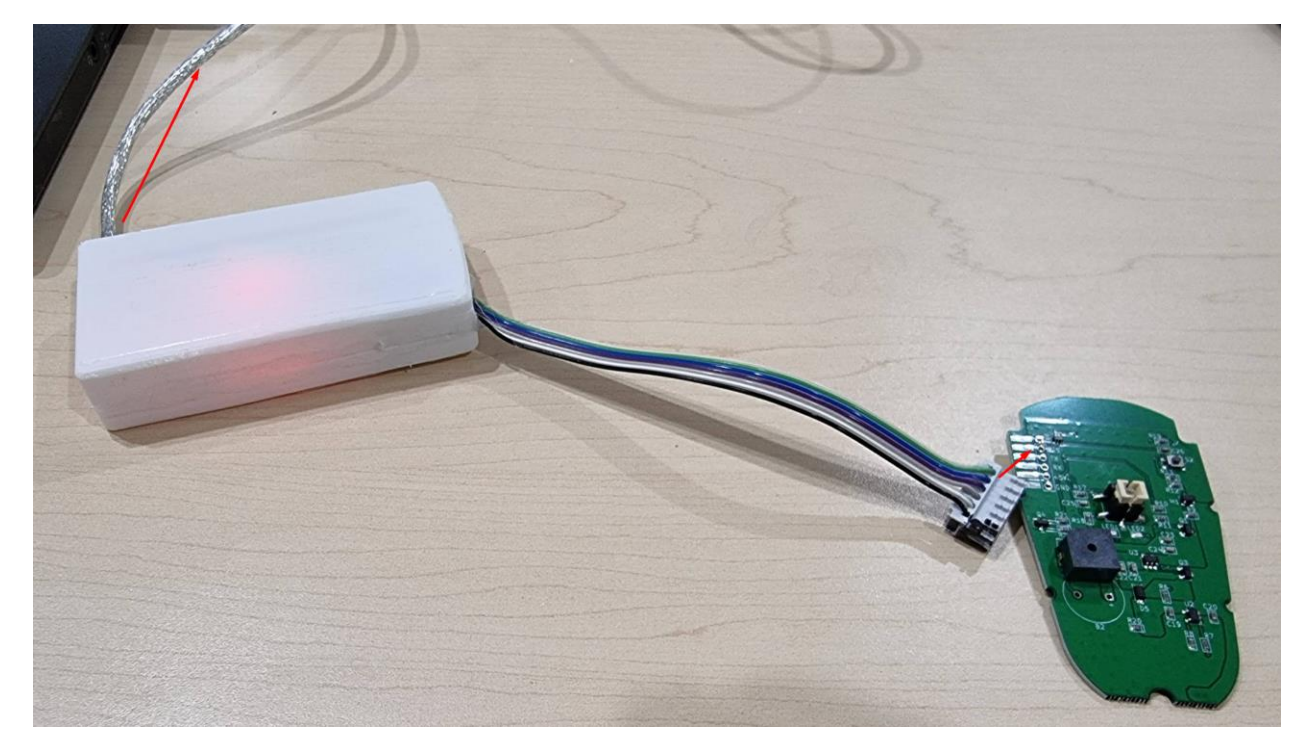

In the device manager you will see a new COM port, and set the bitrate to the 921600

| <ul> <li>Mice and other pointing devices</li> <li>Monitors</li> <li>Network adapters</li> <li>Ports (COM &amp; LPT)</li> <li>USB Serial Port (COM4)</li> </ul> |                                       |                                                         |                     |          |
|----------------------------------------------------------------------------------------------------|---------------------------------------|---------------------------------------------------------|---------------------|----------|
| >                                                                                                    | Pro                                   | cessors                                                 |                     |          |
| >                                                                                                    | Sec                                   | urity devic                                             | es                  |          |
| 2                                                                                                    | 🗐 Sm                                  | art card rea                                            | aders               |          |
| pi Ge                                                                                                    | Serial Port (CO<br>eneral Port Settin | M4) Properties<br>gs Driver Details<br>Bits per second: | Events<br>921600    | ×        |
|                                                                                                    |                                       | Data bits:                                              | 8                   | ~        |
|                                                                                                    |                                       | Parity:                                                 | None                | ~        |
| de                                                                                                    |                                       | Stop bits:                                              | 1                   | ~        |
| D                                                                                                    |                                       | How control:                                            | None vanced Restore | Defaults |
| n                                                                                                    |                                       |                                                         | ОК                  | Cancel   |

# Detach the PCB board from the case

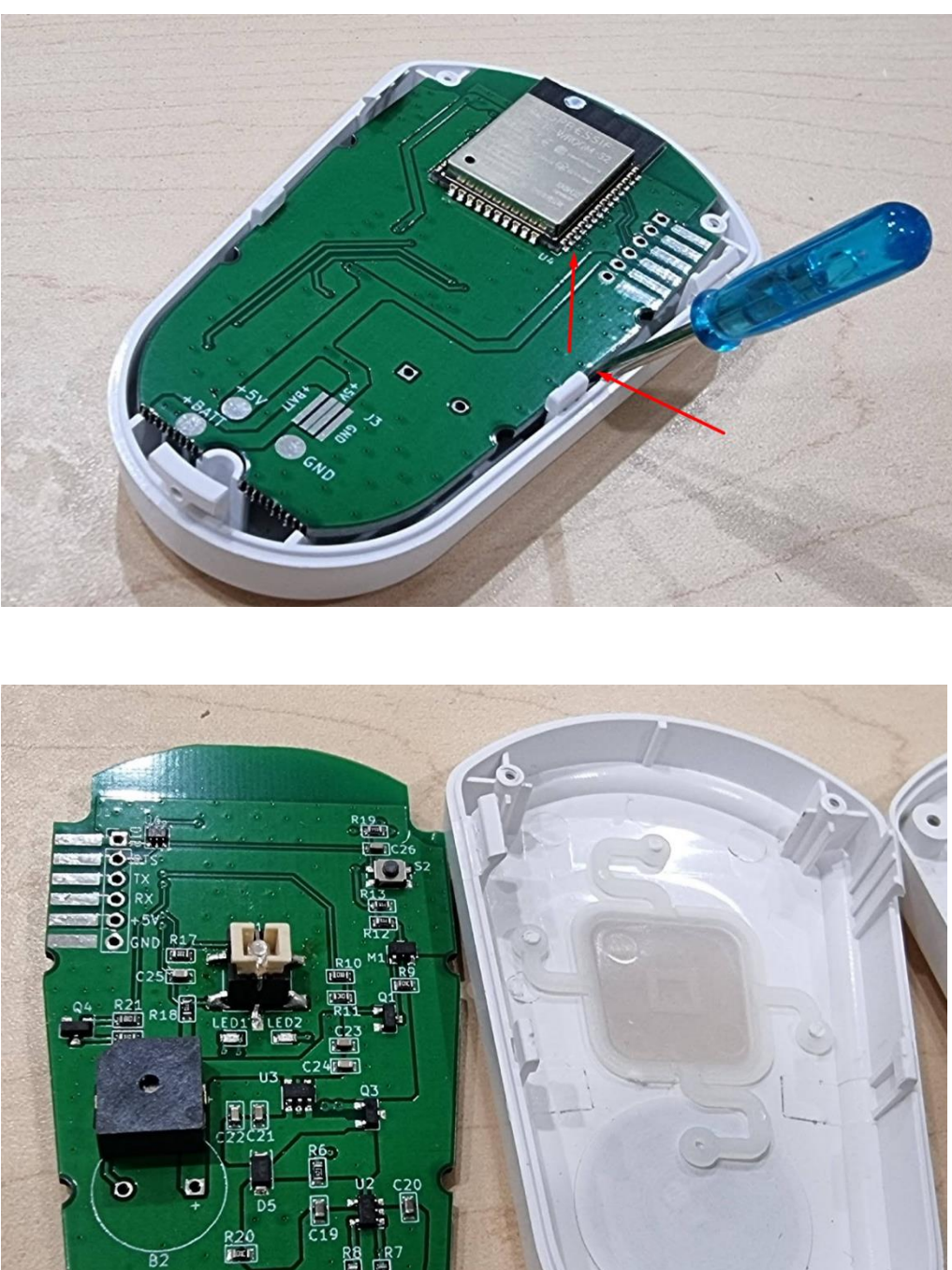

R8

R19 16. I PTC 26RTS  $\bigcirc$ TX  $\bigcirc$ RX Ô +51 0 GND R17 I DEE 100 R10 C25 (00) RQ ( Inc) 100 01 R21 Q4 R18 **R**1 8 9 C23 R22 -81 24 Q3 in/s C21 R60 **U**2 C20 D5 C19 R20 **B2** R8 R

Plug the Jtag connector to the PCB board of the pendant, both LED (Red and Green) will light-up as a confirmation of the proper connection. On the connector,- pin marked "black" goes to GND

# Start the flashing tool program

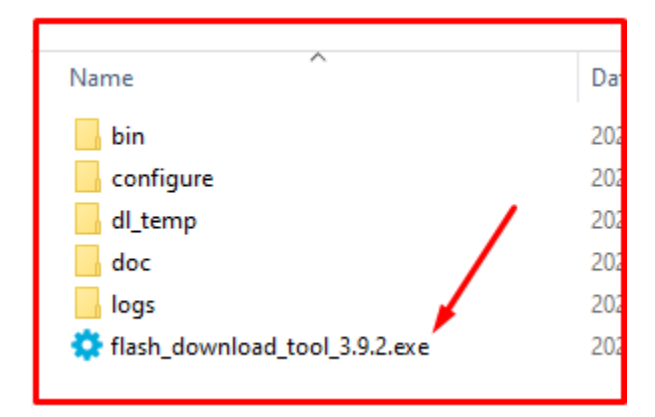

## Select ESP32 chipset

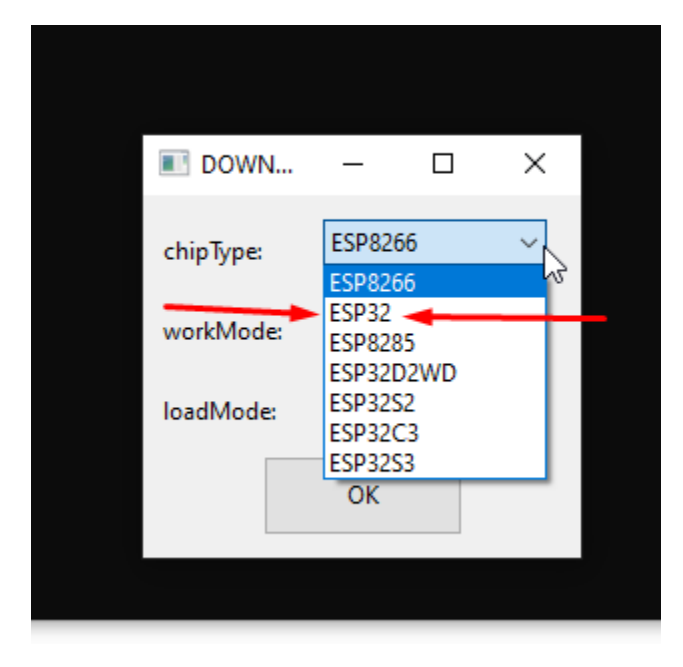

# Use develop mode from the drop-down menu

| DOWN      | _       |   | ×      |
|-----------|---------|---|--------|
| chipType: | ESP32   |   | ~      |
| workMode: | develop | ) | ~      |
| loadMode: | uart    |   | $\sim$ |
|           | ОК      |   |        |

| 🔅 C:\User   | User\Downloads\ESP32(flash_download_tool_3.9.2/flash_download_tool_3.9.2.exe - 🛛 🗙 | ESP32 DOV                                                                                                    | VNLOAD TOO                                                                                                    | L V3.9.2                                        | N                                                                                            | -      |                                                                                                    | × |
|-------------|------------------------------------------------------------------------------------|----------------------------------------------------------------------------------------------------|----------------------------------------------------------------------------------------------------|-------------------------------------------------|----------------------------------------------------------------------------------------------|--------|----------------------------------------------------------------------------------------------------|---|
|             |                                                                                    | SPIDownload                                                                                                    | HSPIDowr                                                                                                    | nload                                           | 63                                                                                           |        |                                                                                                    |   |
|             | Debug Console                                                                      | InloadsNE     C(Users)     C(Users)     C(Users)     C(Users)     C(Users)     SpiFlashConfig     SpiFlashConfig     SpiFl | SP32 Botton f<br>User\Downlo<br>User\Downlo<br>User\Downlo<br>SPI MODE<br>QIO<br>QIO<br>QOUT<br>© DIO<br>DOUT<br>O FASTRD | Release\book ads\ESP32\E ads\ESP32\E Dot LOC Cc | iloader.bin<br>Bolton Rele<br>Bolton Rele<br>NotChgBin<br>K SETTING<br>pombineBin<br>Default |        | 0x1000<br>0x8000<br>0x10000<br>0x1000<br>0x10000<br>0x1000<br>0x1000 |   |
|             |                                                                                    | Download Pan                                                                                                    | el 1                                                                                                    |                                                 |                                                                                              |        |                                                                                                    |   |
| nel- MicroS |                                                                                    | IDLE<br>等待                                                                                                    |                                                                                                    |                                                 |                                                                                              |        |                                                                                                    | Ĵ |
|             | 6 items 1 item selected 15.8 MB                                                    | START                                                                                                    | STOP                                                                                                    | ERASE                                           | COM:<br>BAUD:                                                                                | COM4   |                                                                                                    | ~ |
| g UniFi     | Date created: 2021-12-24 3:29 PM, Size: 15.8 MB 15.8                               |                                                                                                    |                                                                                                    |                                                 | -                                                                                            | 921000 |                                                                                                    | • |
|             |                                                                                    |                                                                                                    |                                                                                                    |                                                 |                                                                                              | _      |                                                                                                    |   |

Set bitrate, COM port, files and address conform screenshot (bootloader.bin; partitions.bin; wimesh.bin)

### Erase flash memory by clicking on Erase button, wait until left green button will turn to "Finish:

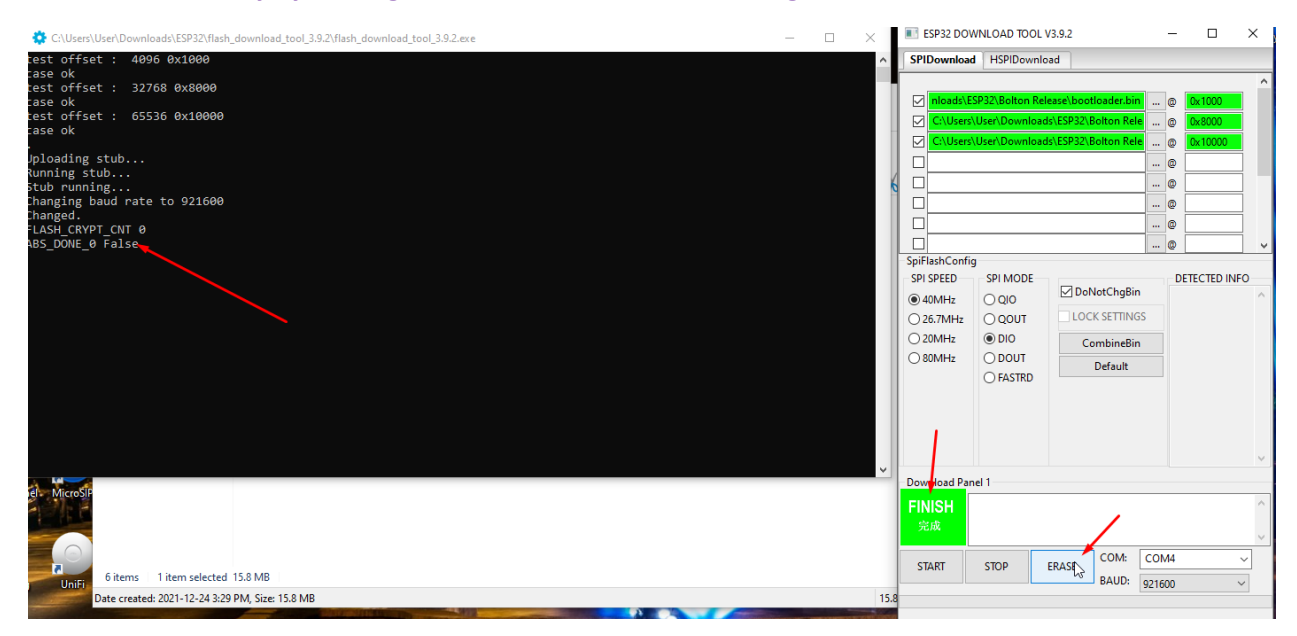

After that click on START, after successful connection you will see data info, and in console the progress of flashing. Wait until the green button will not turn to "Finish" and in console the status result.

| 🔅 C:\Users\User\Downloads\ESP32\flash_download_tool_3.9.2\flash_download_tool_3.9.2.exe —                                                                                                    |      | ESP32 DOWNLOAD TOOL V                                                                                                    | 3.9.2                                                          | - 🗆                                                                                                    | ×      |
|----------------------------------------------------------------------------------------------------|------|----------------------------------------------------------------------------------------------------|----------------------------------------------------------------|----------------------------------------------------------------------------------------------------|--------|
| test offset : 65536 0x10000                                                                                                    | ^    | SPIDownload HSPIDownloa                                                                                                    | d                                                              |                                                                                                    |        |
| Case oK<br>Uploading stub<br>Running stub<br>Stub running<br>Changing baud rate to 921600<br>Changed.<br>FLASH_CRYPI_CNI 0<br>ABS_DONE_0 False<br>test offsatt : 4096 0x1000<br>case ok<br>test offsatt : 4096 0x1000<br>case ok<br>test offsatt : 42768 0x10000<br>case ok | -    | Inlada/ESP22/Bolton Rele     CLUsen/User/Downloads     CLUsen/User/Downloads     CLUsen/Use | ase\bootloader.bin<br>\ESP32\Bolton Rele<br>\ESP32\Bolton Rele | @         0x1000            @         0x8000            @         0x10000            @                   |        |
| test offset : 05530 0X10000<br>Running stub<br>Stub running<br>Changing baud rate to 921600<br>Changed.<br>FLASH_CRYPT_CNT 0<br>ABS_DONL © False<br>Compressed 15024 bytes to 10697<br>Compressed 13072 bytes to 162<br>Compressed 1116208 bytes to 678941                  |      | SpiFlashConfig<br>SPI SPED SPI MODE<br>© 40MHz QUOT<br>26.7MHz © DIO<br>0 80MHz © DOUT<br>○ BOUT<br>○ FASTRD                                                                                                    | DoNotChgBin<br>LOCK SETTINGS<br>CombineBin<br>Default          | DETECTED INF<br>flash vendor:<br>20h : N/A<br>flash devID:<br>4016h<br>QUAD;32Mbit<br>crystal:<br>40 Mhz | :0     |
| is stub and send flash finish                                                                                                    | ~    | Dovaload Panel 1                                                                                                    |                                                                | /                                                                                                    | Y      |
| Here MicroSH                                                                                                    |      | FINISH<br>完成<br>AP: A4CF129646<br>BT: A4CF1296469                                                                                                    | 95 STA: A4CF129646<br>6 ETHERNET: A4CF                         | 594 <b>1</b> 2964697                                                                                     | ^<br>~ |
| 6 items 1 item selected 15.8 MB                                                                                                    |      |                                                                                                    | RASE COM: COM: COM: COM: COM: COM: COM: COM:                   | COM4                                                                                                    | ~      |
| Date created: 2021-12-24 3:29 PM, Size: 15.8 MB                                                                                                    | 15.8 | 8                                                                                                    |                                                                | 21000                                                                                                    |        |

Do not unplug the Jtag connector, **click** on micro button on the PCB marked as **S2**, and in few seconds go to the Wi-Fi network, you will see a new SSID starting with "vantact- and MAC address" of the pendant

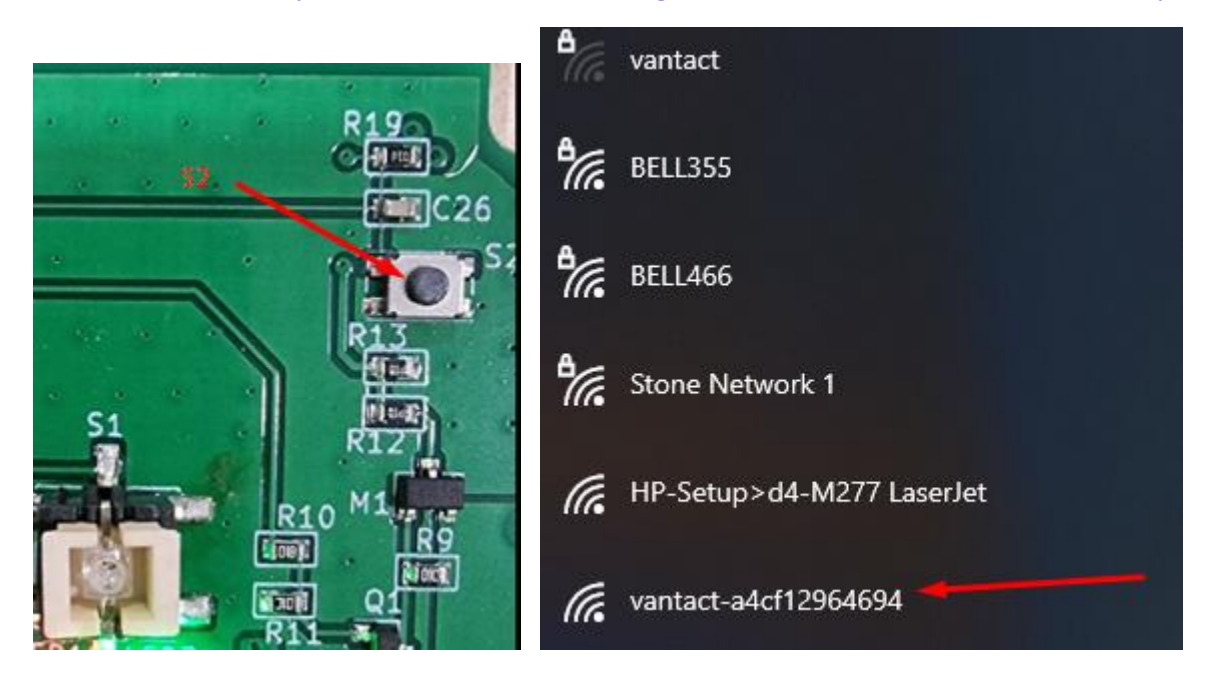

#### **Connect to it**

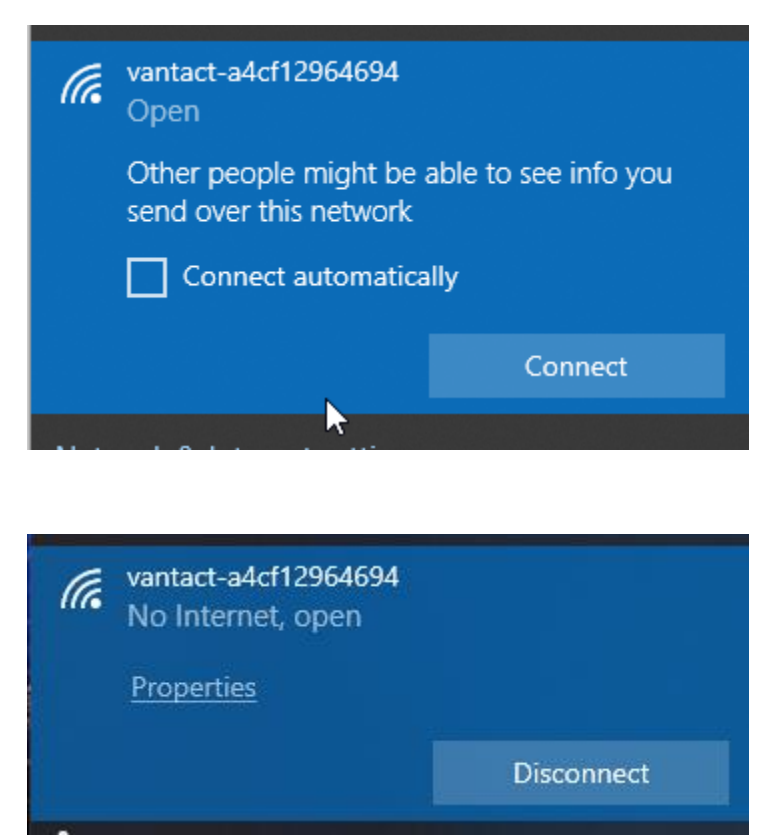

### Go in the address bar of the browser to the http://192.168.168.1/

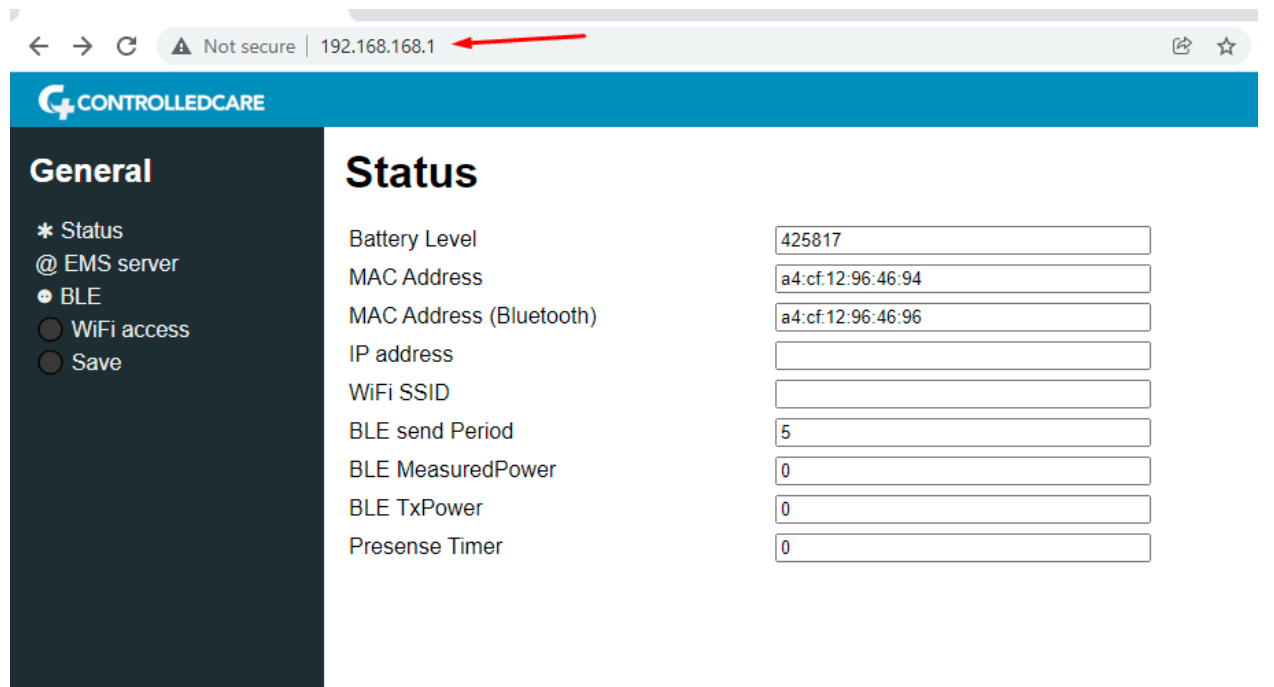

| ← → C ▲ Not secure   192.168.168.1/ems.htm                                                     |                                                                      |                                                                                    |   |  |  |
|------------------------------------------------------------------------------------------------|----------------------------------------------------------------------|------------------------------------------------------------------------------------|---|--|--|
|                                                                                                |                                                                      |                                                                                    |   |  |  |
| General                                                                                        | EMS Server                                                           |                                                                                    |   |  |  |
| <ul> <li>Status</li> <li>EMS server</li> <li>BLE</li> <li>WiFi access</li> <li>Save</li> </ul> | EMS Server<br>Scan Result Url<br>Base Name<br>Presense Timer<br>Save | http://10.2.71.151/authbeaconcode/<br>http://10.2.71.151/authpositioningarraycode/ | ] |  |  |

#### Fill up EMS if required, and Suite Number as is set in EMS (required and mandatory)

#### Fill up Wi-Fi SSID and password

| General                                                                                                  | Wi-Fi Settings |  |
|----------------------------------------------------------------------------------------------------|----------------|--|
| <ul> <li>★ Status</li> <li>@ EMS server</li> <li>● BLE</li> <li>● WiFi access</li> <li>● Save</li> </ul> | WiFi SSID      |  |

Save, then go to the Save page and click Save again! Pendant will reboot and connect to the Wi-Fi

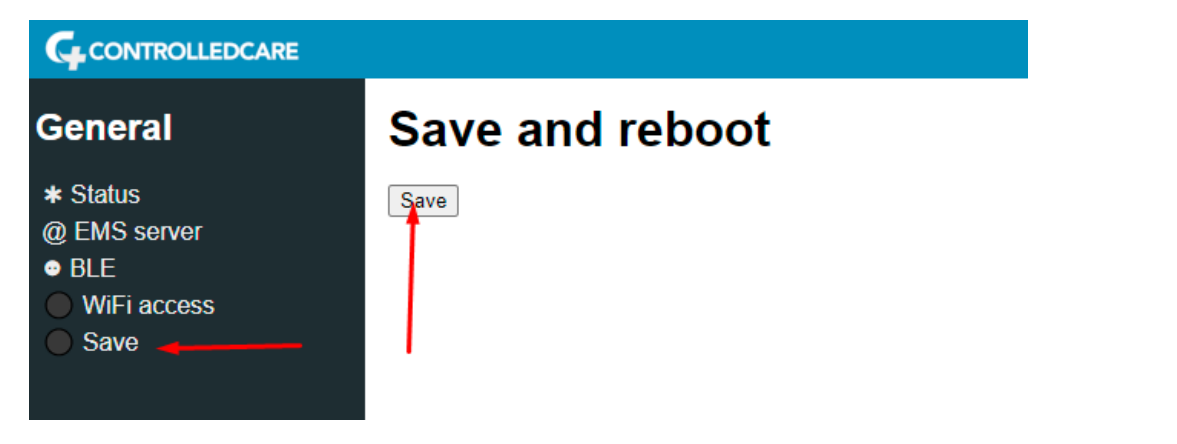

Test Alarm mode, pendant will make LED blinking, and buzzer beeping with the period of 1.5sec. if no Wi-Fi, then in 30 second the pendant will change the tone of the buzzer to the fast-beeping mode, which will confirm that Wi-Fi is not available, bad or not stable. Pendant is automatically turning Off the Alarm in 35 seconds and ready to detect Alarm mode again.